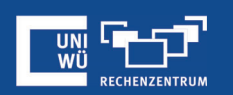

## Teilnehmerregistrierung

#### Registrierung zur Teilnahme an einem Meeting erforderlich machen

#### Wichtige Informationen vorab

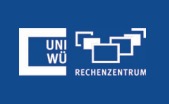

Das Anlegen von Meetings mit Teilnehmerregistrierung ist nur **über das Zoom-Webportal** unter <u>https://uni-wuerzburg.zoom.us</u> möglich.

Bei der Planung **muss** eine automatisch erstellte Meeting-ID verwendet werden, die PMI (Personal Meeting ID) kann dafür nicht verwendet werden!

Registrierte Teilnehmer sind **nicht** bei wiederkehrenden Meetings ohne feste Zeit möglich.

#### Das Registrierungsformular

| Meeting-Registrierung - Zoom +                  |                                                                    |                                                                                                |      |
|-------------------------------------------------|--------------------------------------------------------------------|------------------------------------------------------------------------------------------------|------|
| C 88 WH A uni-wuerzburg.zoom.us/meeting/registe |                                                                    |                                                                                                |      |
|                                                 | UNIVE<br>WÜRZ                                                      | Meeting-Registrierung<br>f ♥ in ♥                                                              |      |
|                                                 | Thema Zoom für Fortges<br>Zeit 18.Juni.2021 10.0                   | Amsterdam, Berlin, Rom, Stochholm, Wen                                                         | 1    |
|                                                 | Vorname*                                                           | Nachname                                                                                       |      |
|                                                 | E-Mail-Adresse*                                                    | E-Mail-Admsse bestätigen*                                                                      |      |
|                                                 | * Pflichtangabe                                                    |                                                                                                |      |
|                                                 | Information you provide when r<br>with their Terms and Privacy Pol | ng will be shared with the account owner andhost and can be used and shared by them in accorda | ince |
|                                                 | Registrieren                                                       |                                                                                                |      |
|                                                 | the Drumbod                                                        | landah Groot Grote                                                                             |      |
|                                                 | Dowresad                                                           | verone septen space                                                                            |      |

#### Teilnehmerregistrierung aktivieren

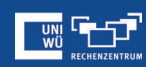

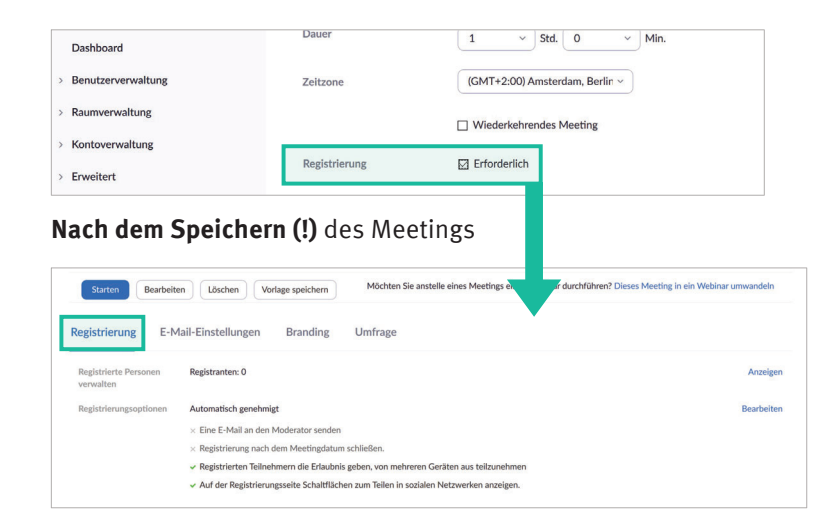

### Registrierungsoptionen

Weitere Registrierungsoptionen:

- Auswahl zwischen manueller und automatischer Teilnahmegenehmigung der für das Meeting registrierten Benutzer
- Benachrichtigung von neuen Registrierungen
- weitere individuell einstellbare Optionen

| Registrierung E-Mail-Einst                      | rellungen Branding Umfrage                                                                                                    |            | Automatisch genomisjon Registraten ervahlen automatisch informationen darüber, wie sie dem Meeting beitreten. Mouzult genehmisjon Der Organisator muss den Registrateine die Nethultume genehmisjon, bevor sie informationen aufstürfer anheiten wie is dem Meeting betreten. |
|-------------------------------------------------|----------------------------------------------------------------------------------------------------|------------|----------------------------------------------------------------------------------------------------|
| Registrierte Personen Reg<br>verwalten          | gistranten: 0                                                                                                    | Anzeigen   | Benachrichtigung<br>Eine E-Mail an den Moderator senden, wenn sich jemand registriert.                                                                                                    |
| Registrierungsoptionen Aut<br>× E<br>∞ R<br>↓ A | tomatisch genehnigt<br>Eine E-Mail an den Moderstar senden<br>Registrierum pach dem Meetingdatum schließen.<br>Registrierten Teilnehmern die Erlaubnis geben, von mehreren Geräten aus teilzunehmen<br>Auf der Registrierungssolie Schaftlächen zum Teilen in sozialen Netzwerken anzeigen. | Bearbeiten | Andere Optionen                                                                                                    |

#### Eigene Felder hinzufügen

Registrierung Fragen Benutzerdefinierte Fragen

᠂ᠫᢪ

Es können weitere vorgefertigte oder individuelle Felder zum Registrierungsformular hinzugefügt werden:

| ge                                        |            |  | Regi          | strierung                                                  |                                                 | ×                | Registrierung                                   |                                    |                                              | ×  |
|-------------------------------------------|------------|--|---------------|------------------------------------------------------------|-------------------------------------------------|------------------|-------------------------------------------------|------------------------------------|----------------------------------------------|----|
|                                           | Anzeigen   |  | Regis         | trierung Fragen                                            | Benutzerdefinierte Fragen                       |                  | Registrierung                                   | Fragen                             | Benutzerdefinierte Fragen                    |    |
|                                           | Bearbeiten |  | Reg<br>Vor    | istrierungsfelder hinzufügen<br>name und E-Mail-Adresse er | orderlich.                                      |                  | Erstellen Sie Ihre eig<br>Sie dürfen keine vert | ene Frage.<br>vaulichen, per       | rsönlichen Daten (wie Kreditkartendaten oder |    |
| 0                                         |            |  |               | Feld                                                       | Erforderlich                                    |                  | Jozianier sicher ungsi                          | unmerry in m                       | nien kegistrierungsmagen erortten.           |    |
| sen.                                      |            |  |               | Nachname                                                   |                                                 |                  | Keinerroige                                     | inte P                             | Fragen Ertordenich                           |    |
| 1 Teilen in sozialen Netzwerken anzeigen. |            |  |               | Adresse                                                    |                                                 |                  | Neue Frage Typ                                  | Kurzantwort O Eine einzige Antwort |                                              |    |
|                                           |            |  |               | Stadt                                                      |                                                 |                  |                                                 | - Erforderlich                     |                                              |    |
|                                           |            |  |               | Land/Region                                                |                                                 |                  |                                                 | Frage                              |                                              |    |
|                                           |            |  |               | Postleitzahl                                               |                                                 |                  |                                                 | Create                             | Abbrechen                                    |    |
|                                           |            |  |               | Bundesland/Region                                          |                                                 |                  |                                                 |                                    |                                              |    |
|                                           |            |  |               | Telefonnummer                                              |                                                 |                  |                                                 |                                    |                                              |    |
|                                           |            |  |               | Branche                                                    |                                                 |                  |                                                 |                                    |                                              |    |
|                                           |            |  |               | Untomahman                                                 |                                                 |                  |                                                 |                                    |                                              |    |
|                                           |            |  | M<br>Re<br>ei | l<br>arkieren Sie<br>egistrierung<br>nem Haken             | e diejenigen Felder, di<br>sformular zeigen möd | e sie d<br>hten, | auf dem<br>mit                                  |                                    | Alle speichern<br>Nicht vergesser            | n! |

Für die Einladung (E-Mail nach erfolgter Registrierung, die den Zugangslink und/oder die Meeting-ID und den Meeting-Kenncode enthält), können Sie die Kontaktperson mit Name und E-Mailadresse sowie die Sprache der E-Mail individuell einstellen (**"Bearbeiten"**). Zum Test der Einstellungen können Sie sich **"eine Vorschau-E-Mail senden"** lassen.

| Registrierung E-Mail-Einstellungen                           | Branding Umfrage                                                                                                 |                                                                                                    |                           |
|--------------------------------------------------------------|----------------------------------------------------------------------------------------------------|----------------------------------------------------------------------------------------------------|---------------------------|
| E-Mail Kontakt:<br>Bestättigung E-Mail an Meldepflichtigeren | Heidrun Zilker, Heidrun Zilker@uni-wuerzburg.de<br>Nach der Registrierung senden Mir eine Vorschau-E-Mail senden | Deutsch -   Bearbeiten<br>Deutsch -   Bearbeiten<br>Mein Werkig Bestägung<br>Mein Aufrig Bestägung<br>Mein Aufrig Bestägung                                     | Alianathortan → Walashian |
|                                                              |                                                                                                    | Note 2 Min Hore or exclusion in                                                                                                    |                           |
|                                                              |                                                                                                    | Ber Frager wanden Sie sich Beitr an <u>Einstein ZichkenBert ansetsters die</u><br>Dauer Ziele 27 Maie 2021 102:00 PM Anwaisriaen, Berlin, Ronn, Stochstein, Wan |                           |

#### **Branding verwenden**

Unter dem Reiter "Branding" kann ein Logo und/oder ein Banner zum Registrierungsformular und zur E-Mail hinzugefügt werden

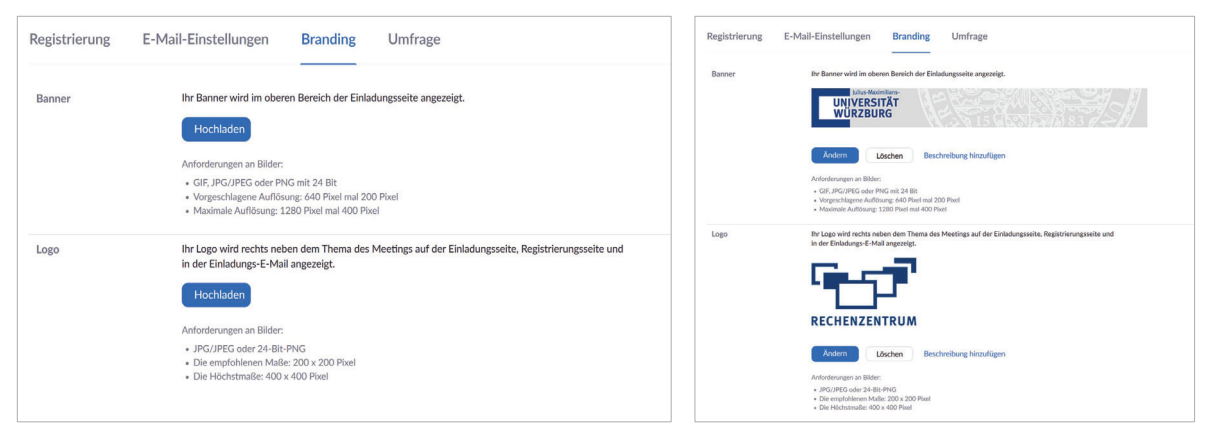

### Noch Fragen?

Der IT-Support der Uni Würzburg hilft gerne weiter!

Hotline: (0931) 31-8 50 50
E-Mail: it-support@uni-wuerzburg.de

# Einige Lösungen finden sich auch im FAQ-Bereich unter <u>https://www.rz.uni-wuerzburg.de/dienste/lehre-digital/zoom/</u>

Das Skript wurde mit größter Sorgfalt erstellt, trotzdem können wir für die Vollständigkeit, Richtigkeit und Aktualität der Inhalte keine Gewähr übernehmen. (Stand: August 2022)

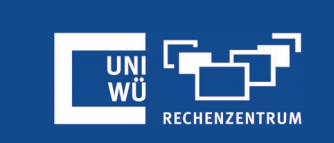

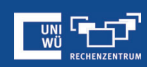

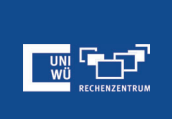